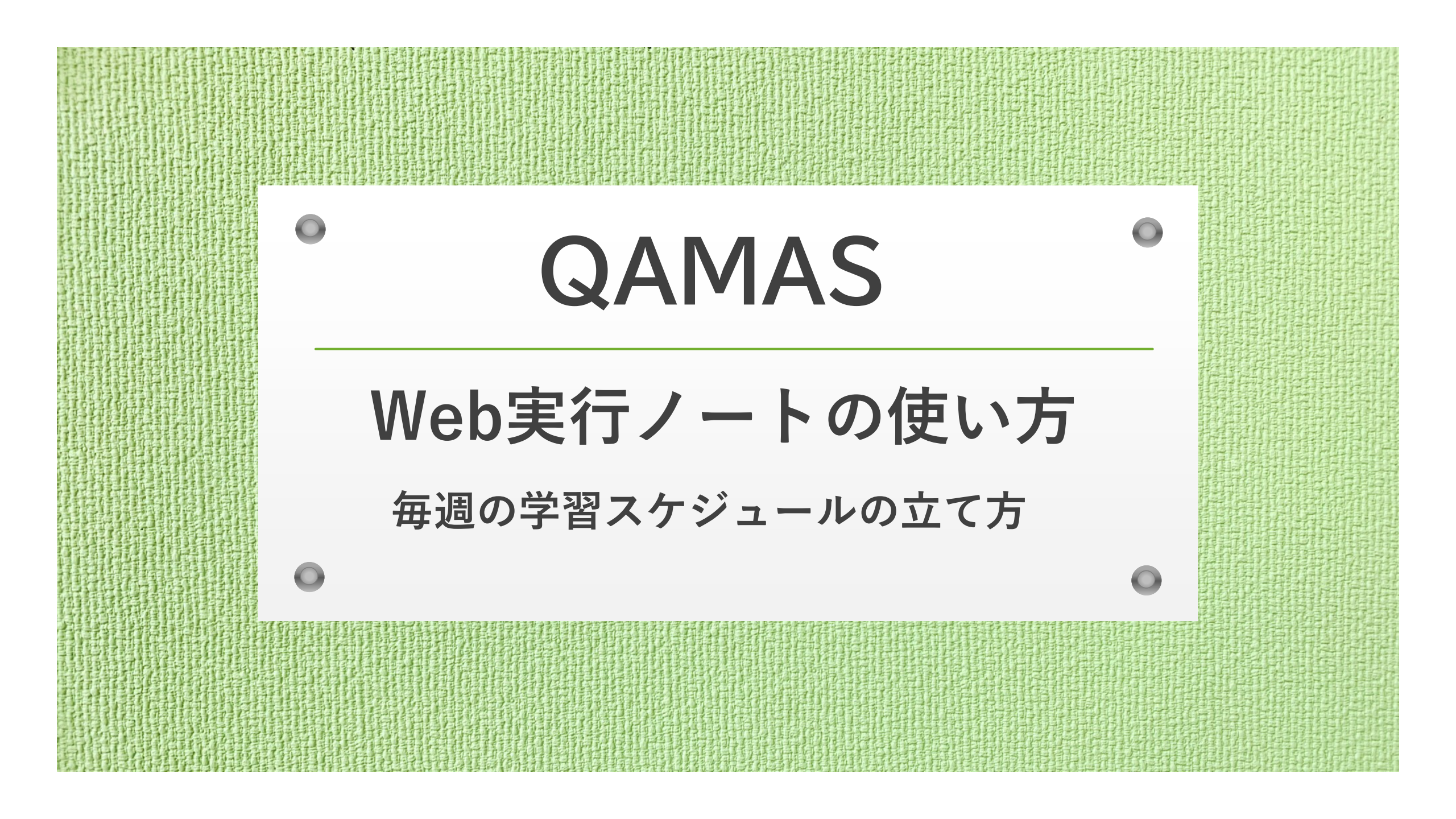

## 1.「今週の宿題」をスケジュール登録する

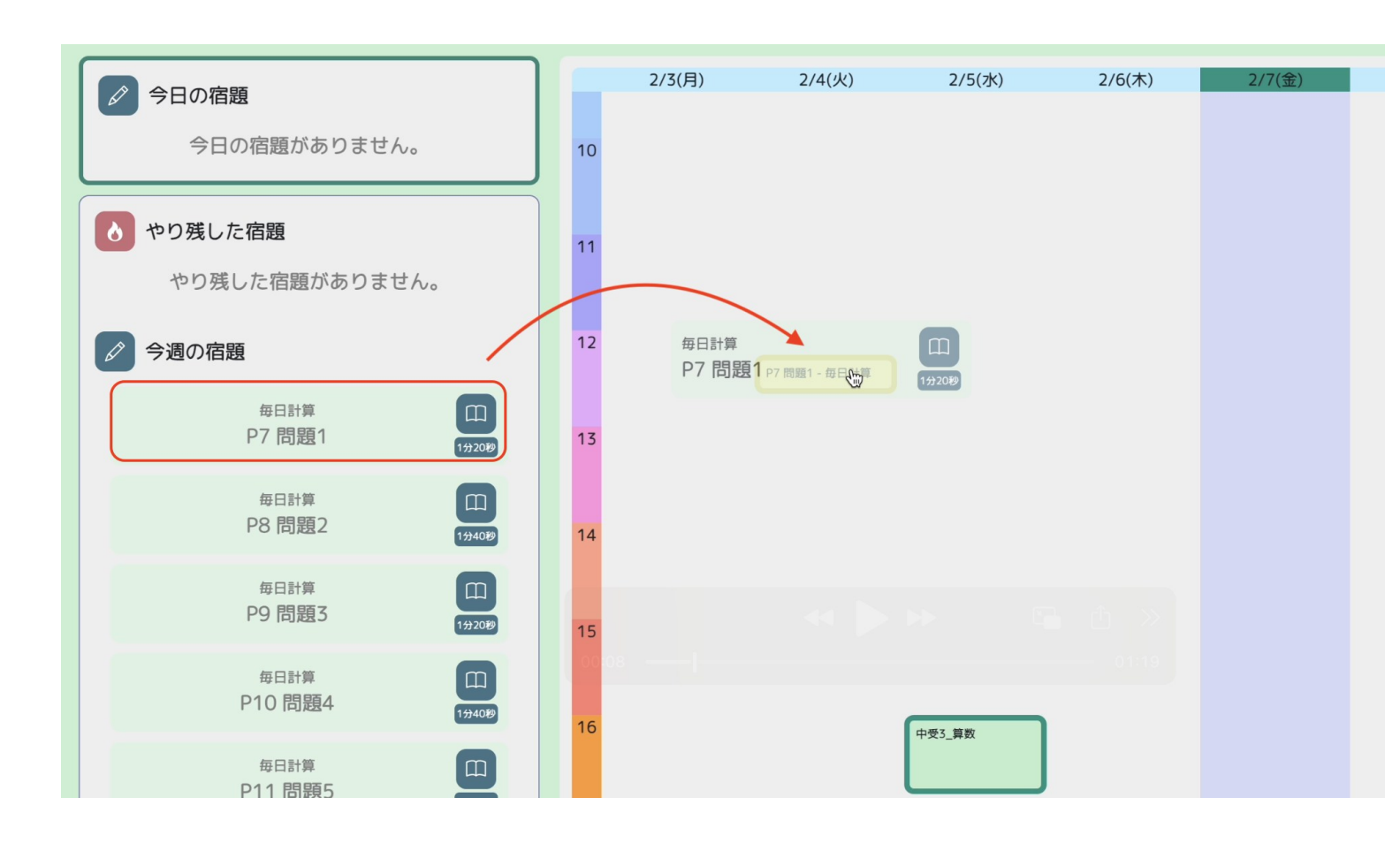

(1) 画面左側に、その週に取り組む宿題のリストがあります(「今週の宿題」)。

(2) スケジュールに登録する 宿題を「**今週の宿題**」から 選んでタップします。

(3) タップしたままカレンダー上の登録する日・時間帯へ移動します。

1. 「今週の宿題」をスケジュール登録する

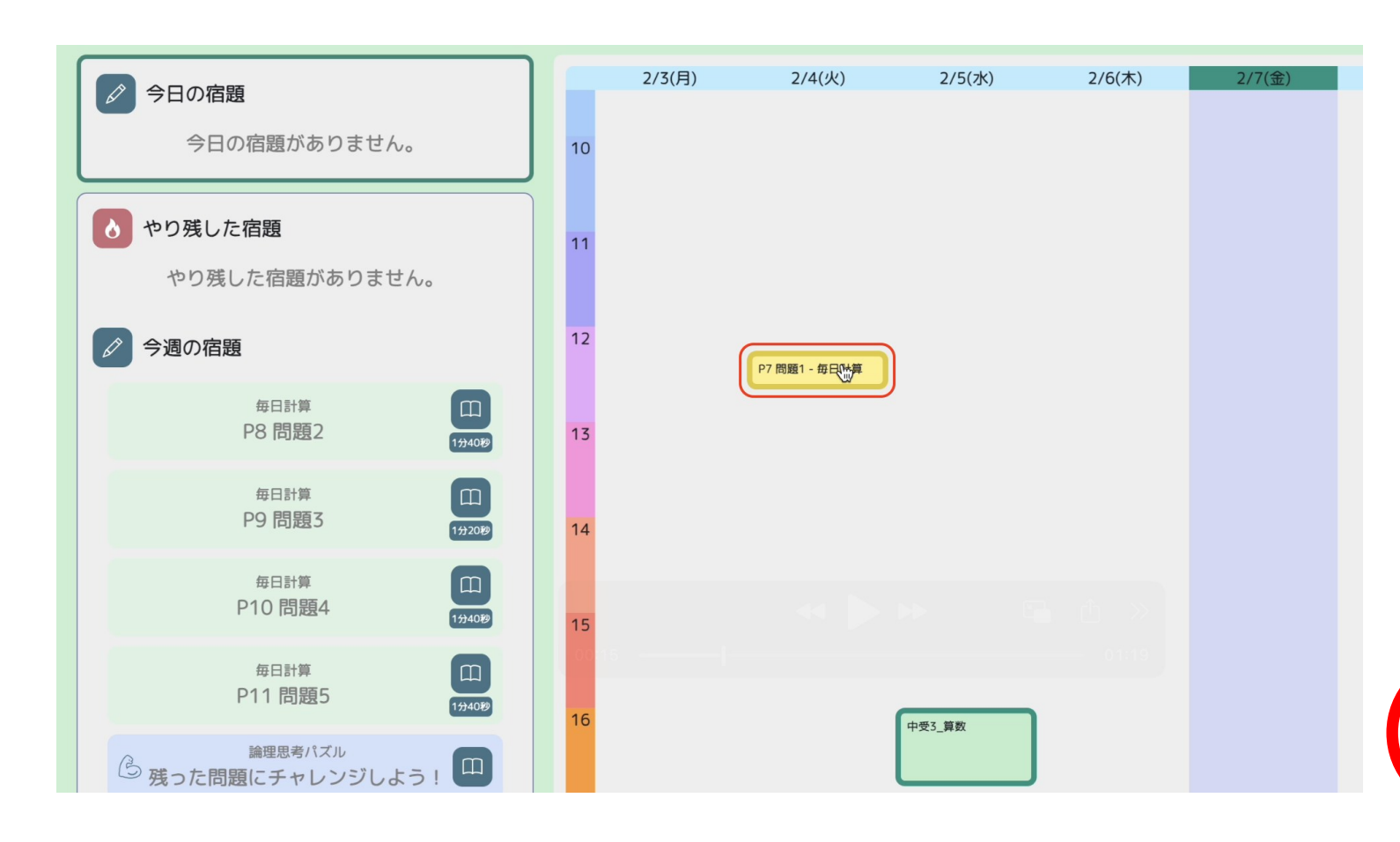

(4) スケジュールへ登録が完了 した宿題は、「**今週の宿題**」か らカレンダーへ移動し、黄色で 表示されます。

※「もっとがんばれる子」の宿題は、青色でパワーアップマークがついています。

読むとくデジタル
MA 04 「おもちゃの機関車」

в

11分29

2. スケジュール登録した予定を変更する

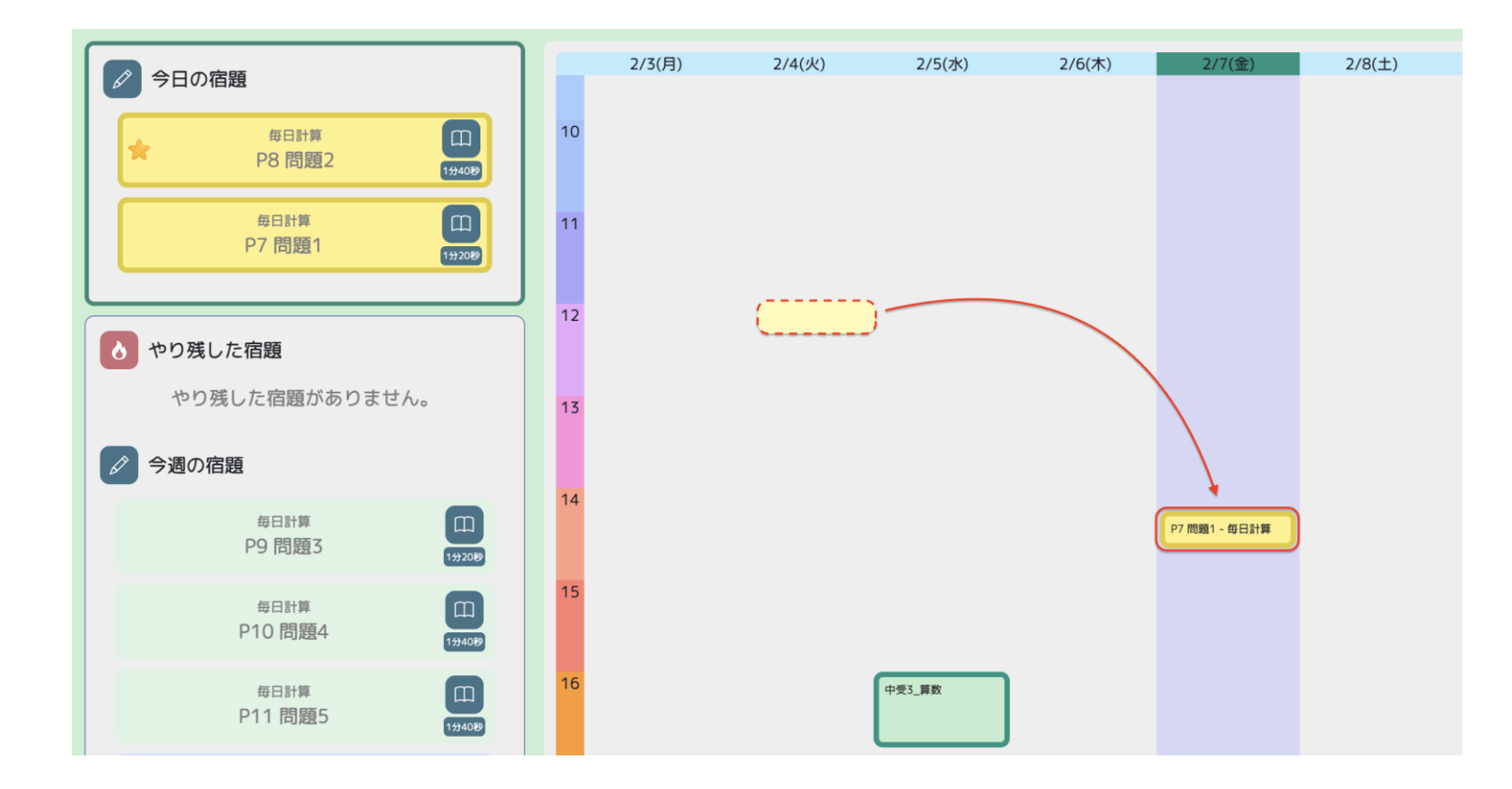

1度スケジュール登録した 宿題の予定を変更する場合に は、登録したカレンダー上の 宿題をタップして移動すると、 登録する日や時間帯を変更で きます。 3. 宿題を完了する (スケジュール登録した宿題が終わった場合)

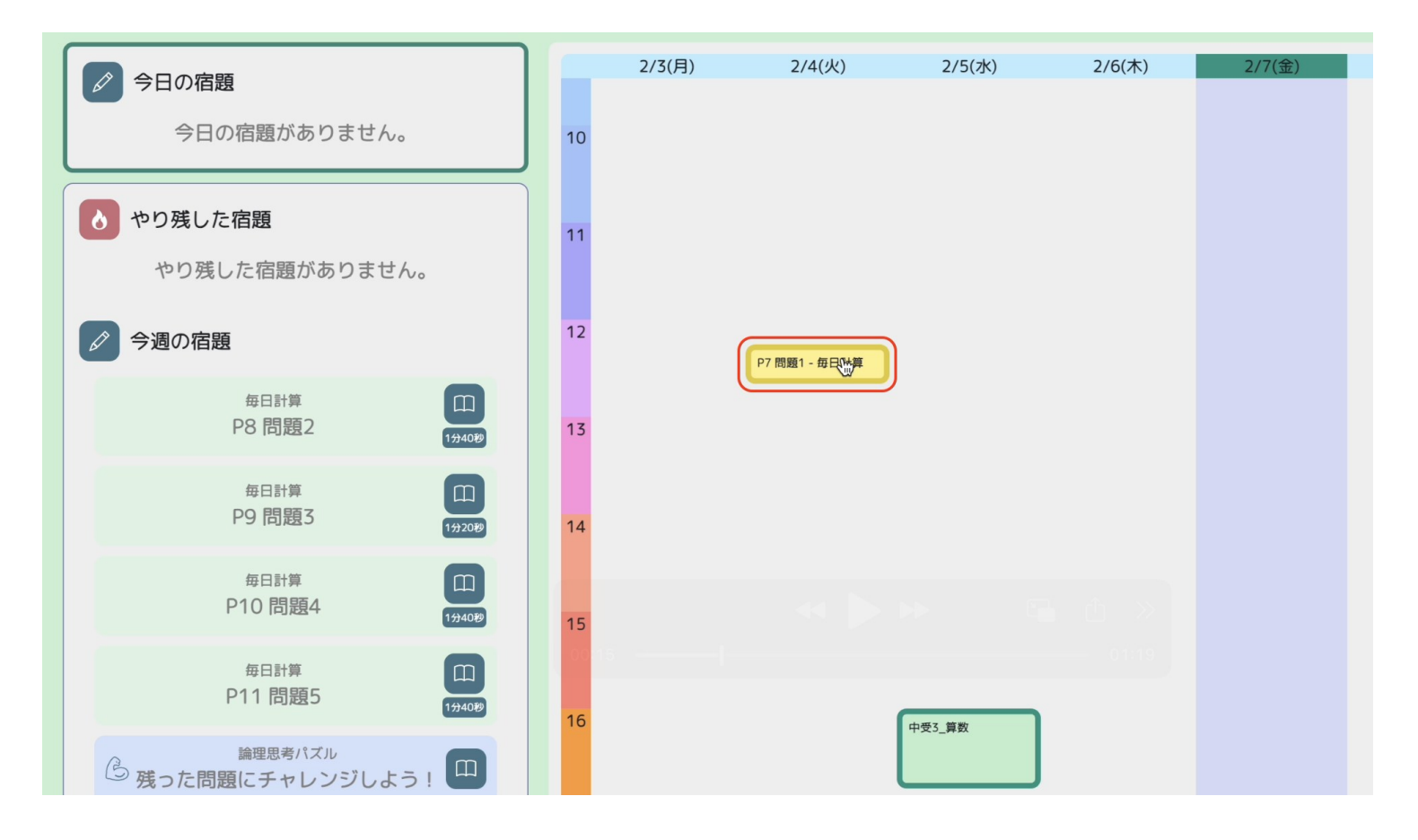

宿題が終わったら、 スケジュールに登録されている 宿題をタップします。

### 3. 宿題を完了する (スケジュール登録した宿題が終わった場合)

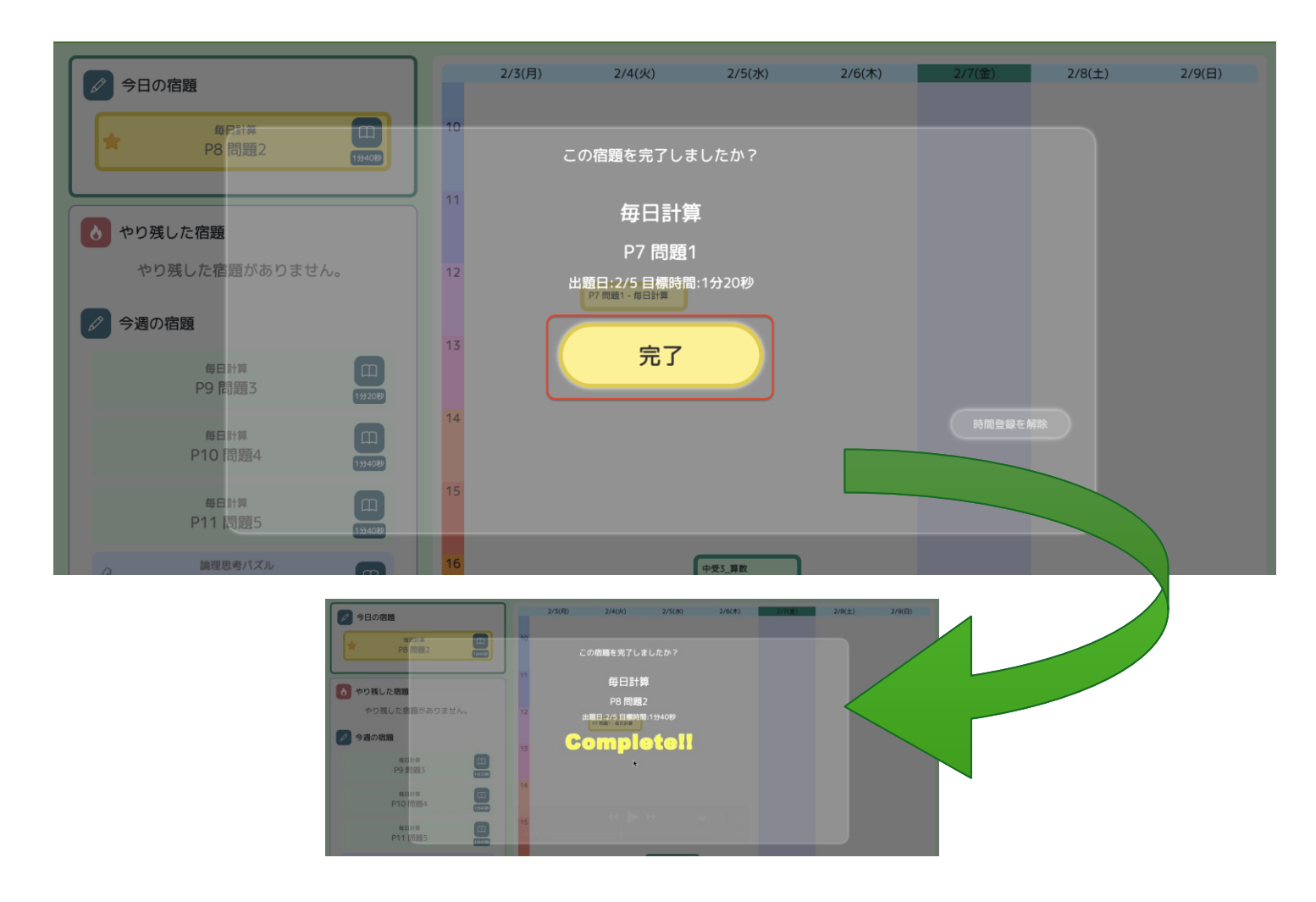

#### 「完了」ボタンをタップします。

3. 宿題を完了する (スケジュール登録していない宿題が終わった場合)

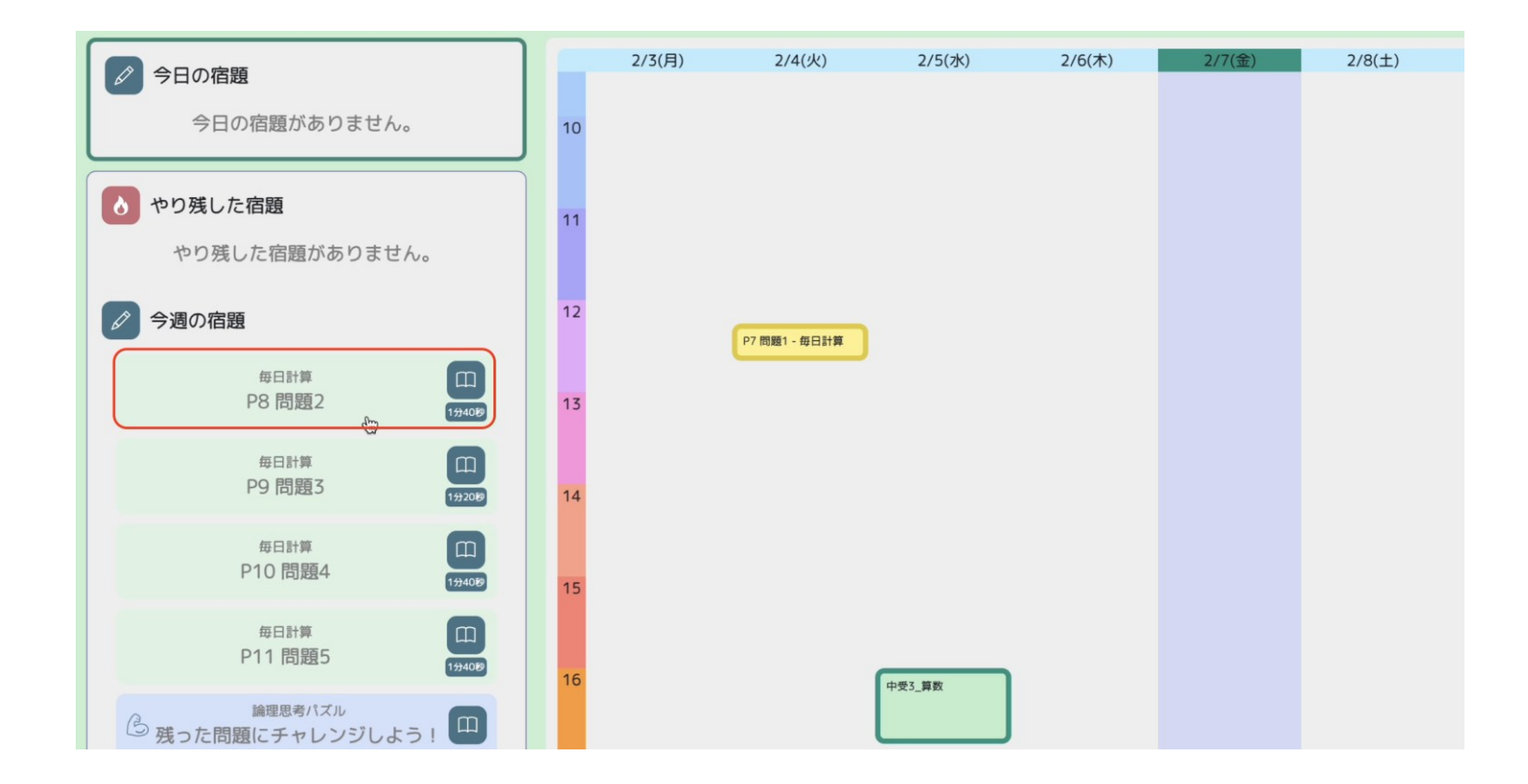

スケジュールに登録していな い宿題が終わった場合には、 「**今週の宿題**」に表示されて いる宿題をタップします。 3. 宿題を完了する (スケジュール登録していない宿題が終わった場合)

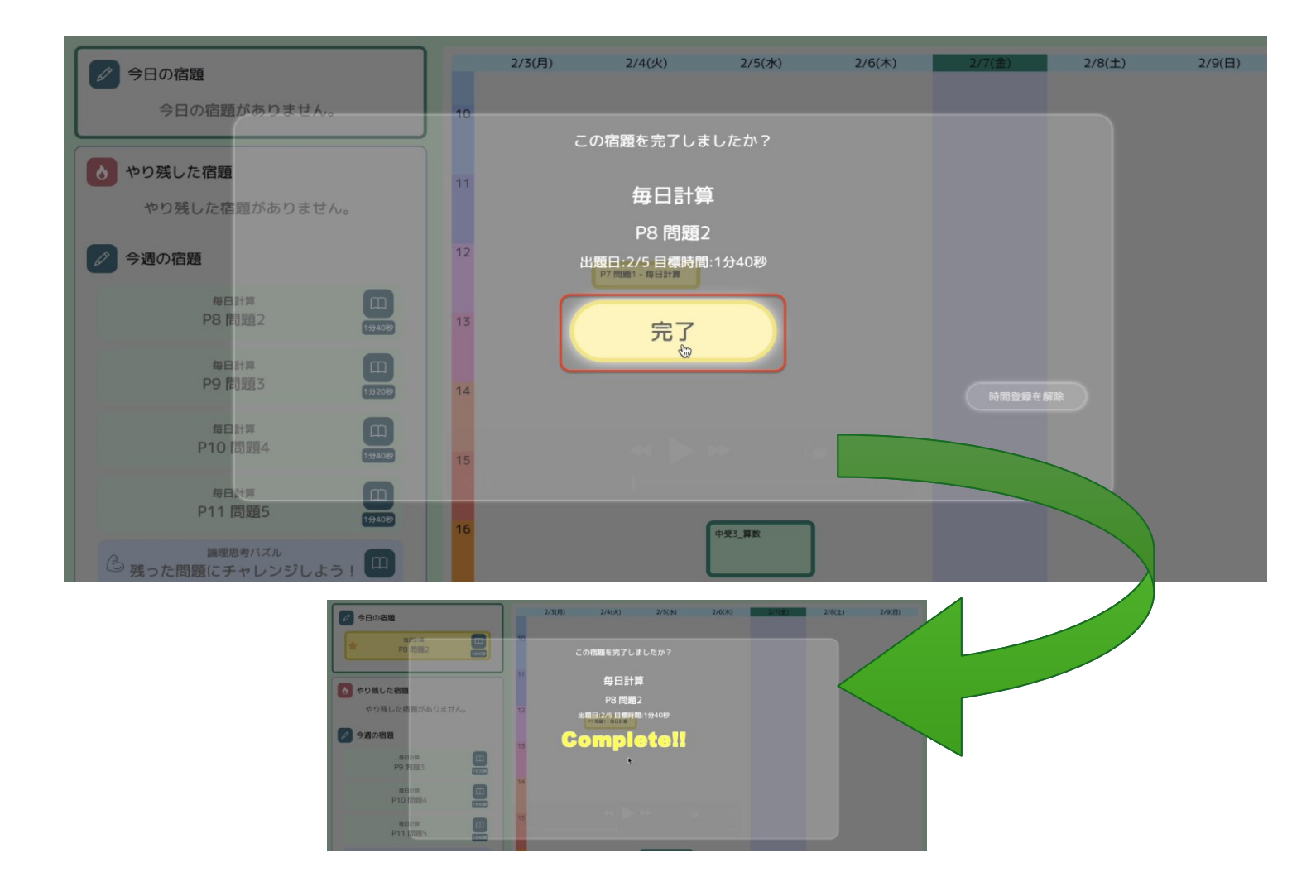

#### 「完了」ボタンをタップします。

## 4. 「完了」を取り消す(「完了」した宿題が終わっていなかった場合)

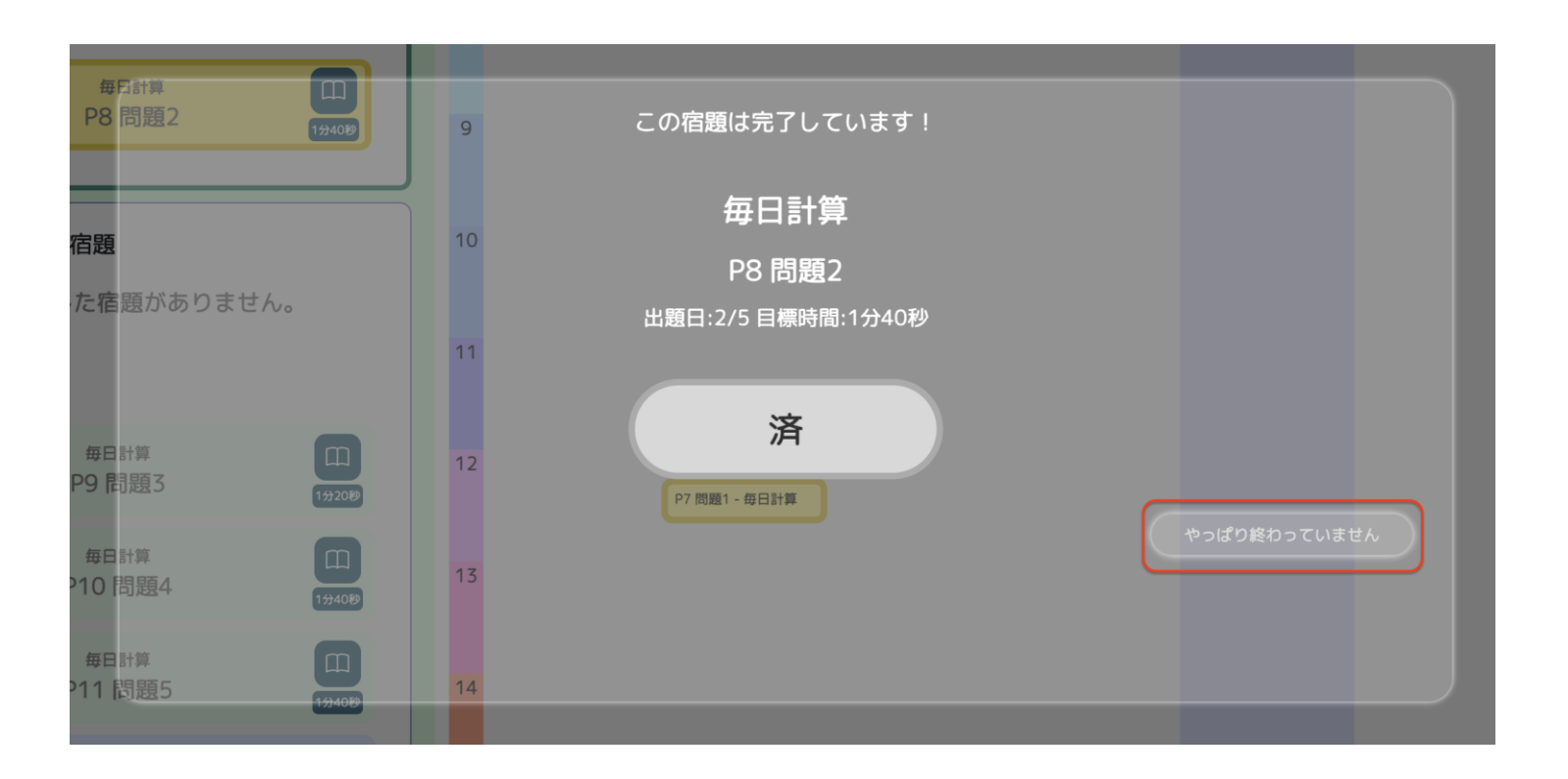

※完了の取り消し

#### (1)「完了」を取り消す宿題を タップします。

### (2)「**やっぱり終わっていません**」 をタップします。

## 4. 「完了」を取り消す(「完了」した宿題が終わっていなかった場合)

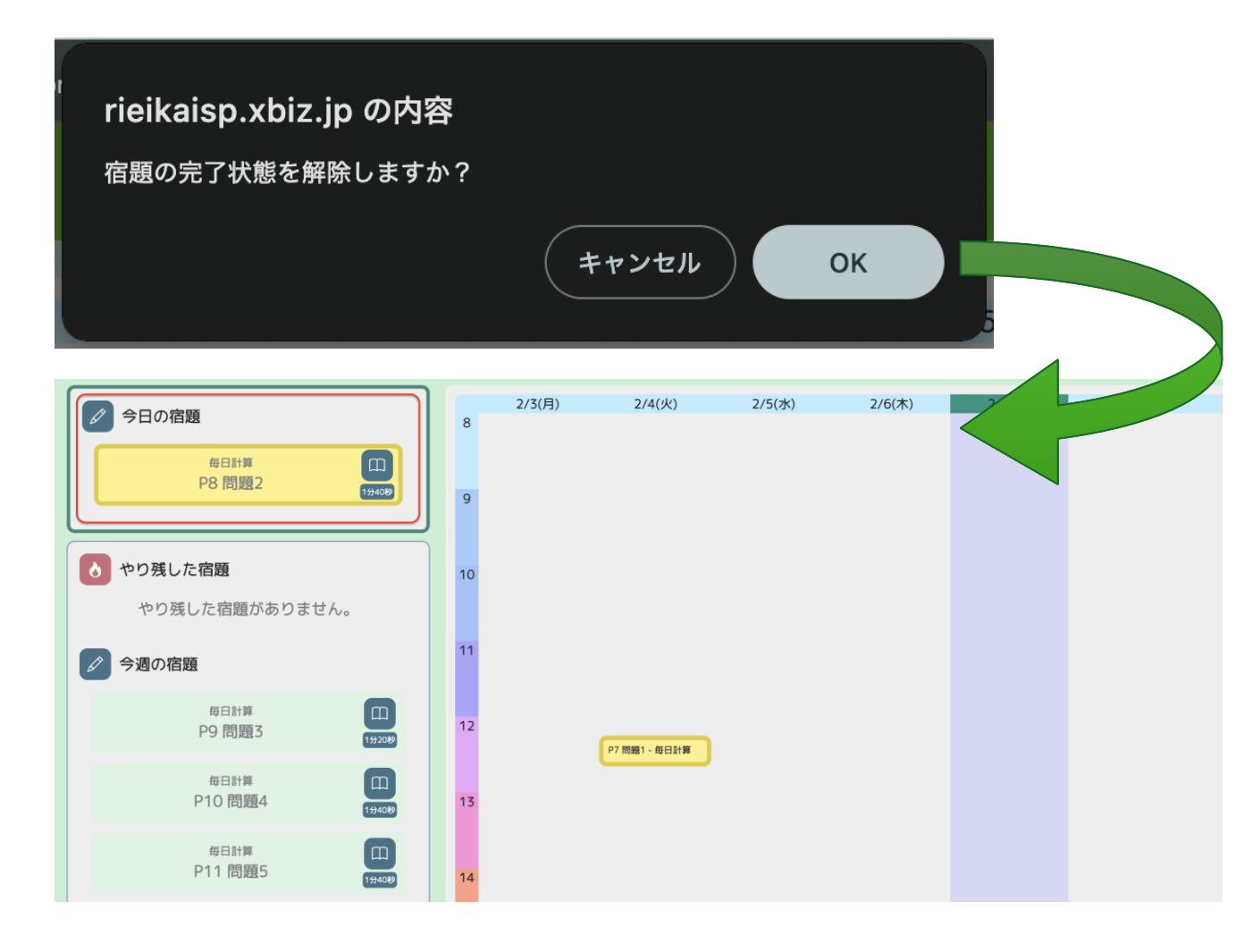

# (3)「宿題の完了状態を解除し ますか?」のメッセージを OKします。

(4)「**今日の宿題**」から完了を 取り消した宿題が表示され なくなります。

5. スケジュール登録を取り消す

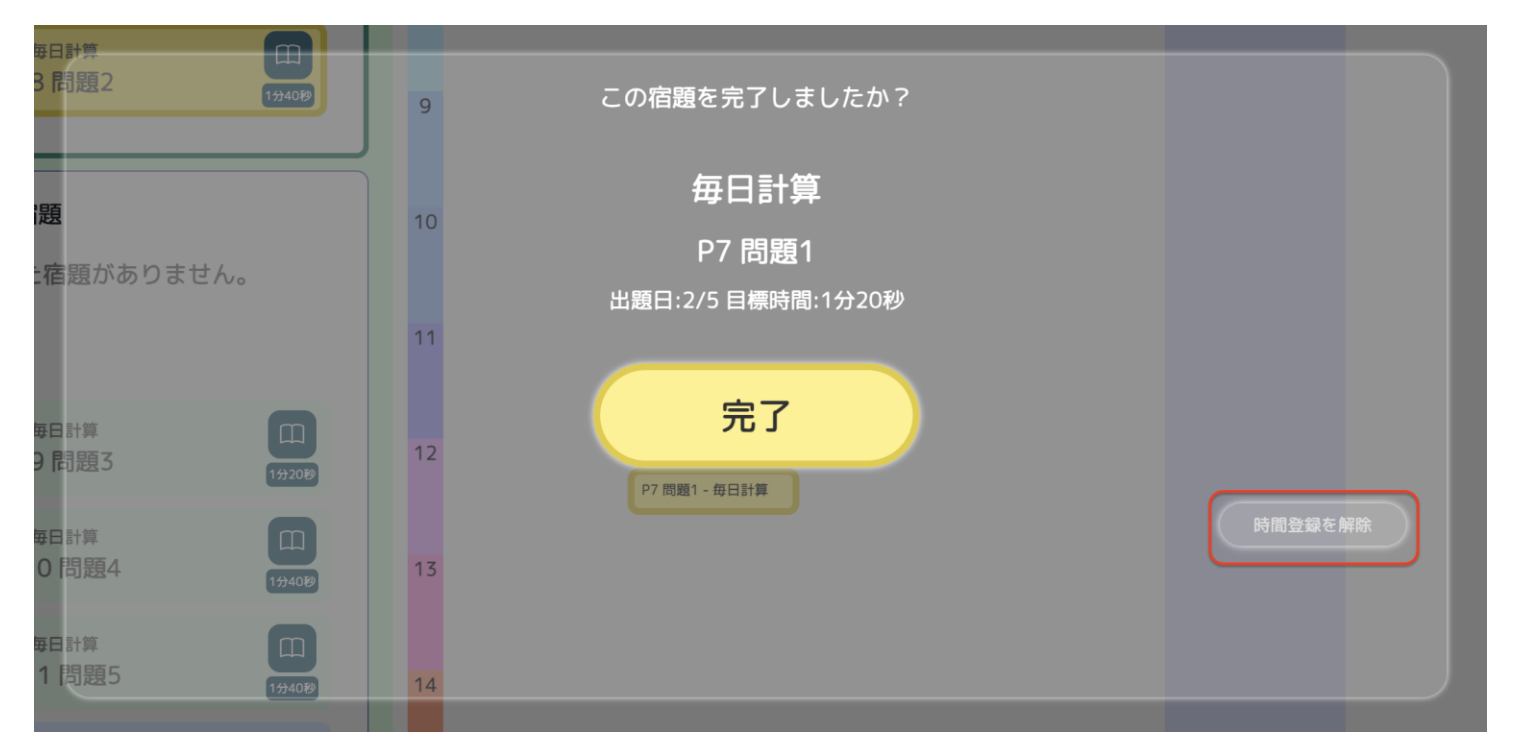

(1) スケジュール登録を取り消 したい宿題をタップします。

(2) 右下の「**時間登録を解除**」 をタップします。

(3) 解除された宿題は、スケ ジュール上から「今週の宿題」 へ移動します。

5. スケジュール登録を取り消す

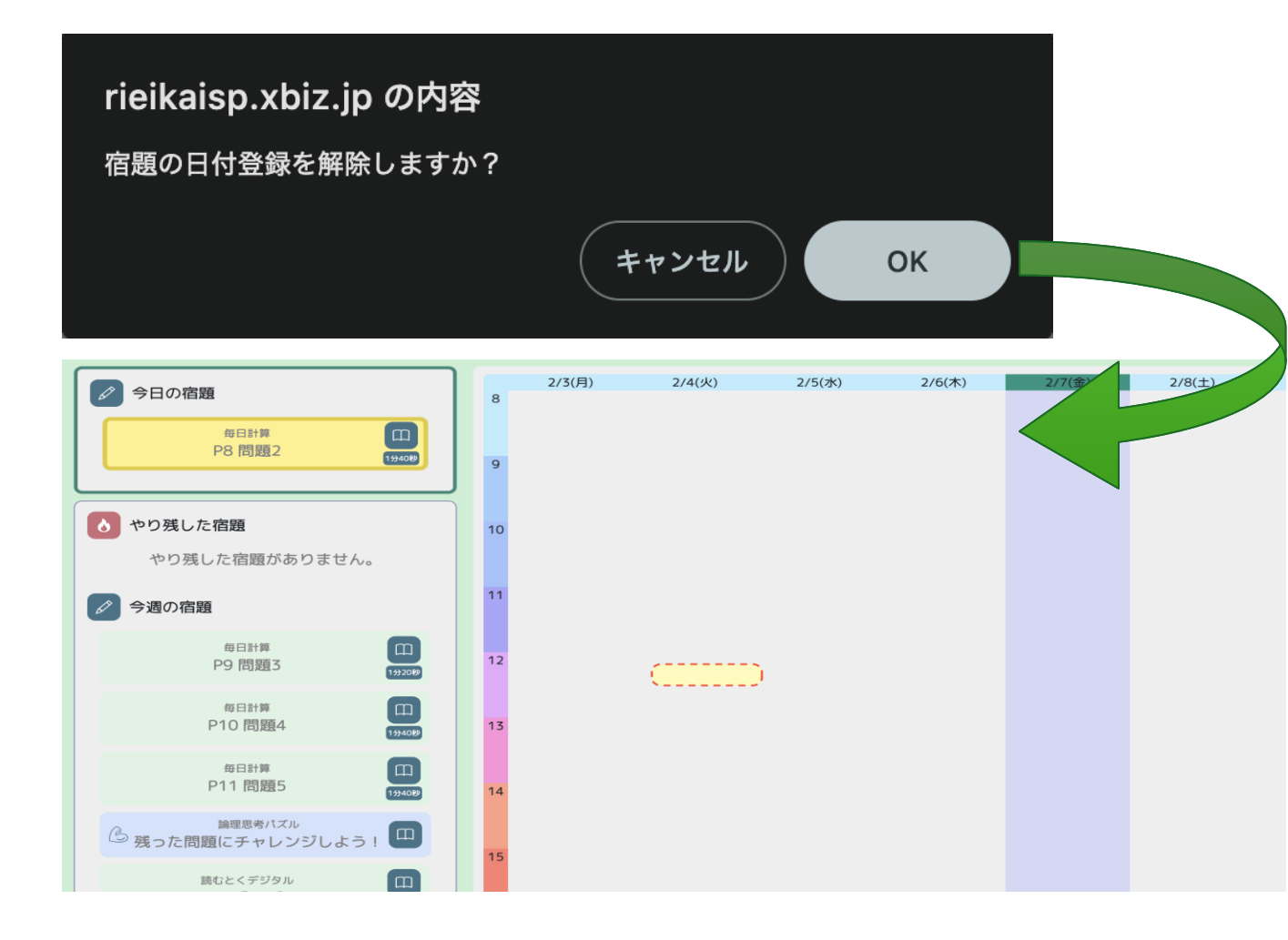

# (4)「宿題の日付登録を解除し ますか?」メッセージをOK します。

(5) カレンダー上からスジュー
 ル登録を取り消した宿題が表
 示されなくなります。
 取り消した宿題は「今週の宿
 題」に表示されます。

## 6.前週のやり残した宿題の確認

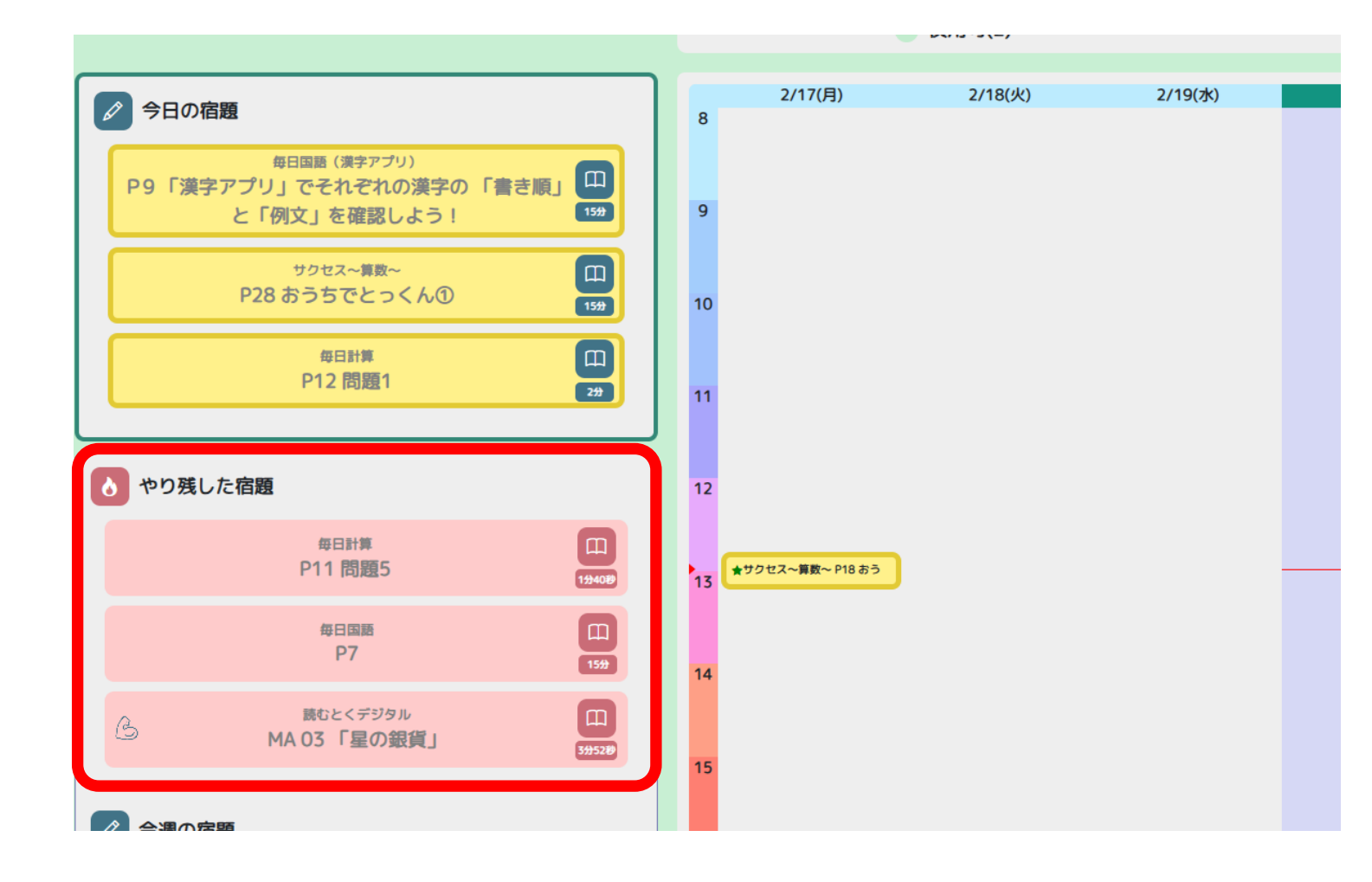

(4) 前週やり残した宿題 は、「**やりのこした宿題**」 に赤色で表示されます。

(5)「やり残した宿題」は、
「今週の宿題」と同じよう
にスケジュール登録や
完了処理を行うことが
できます。